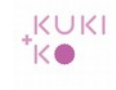

# Mail instellen op een smartphone of tablet

De afbeeldingen hieronder geven stap voor stap het instellen van uw account op een Samsung tablet. Voor een Ipad of smartphone zijn de instellingen in principe hetzelfde. De stappen kunnen enigzins afwijken.

Neem gerust contact op als u hulp nodig heeft.

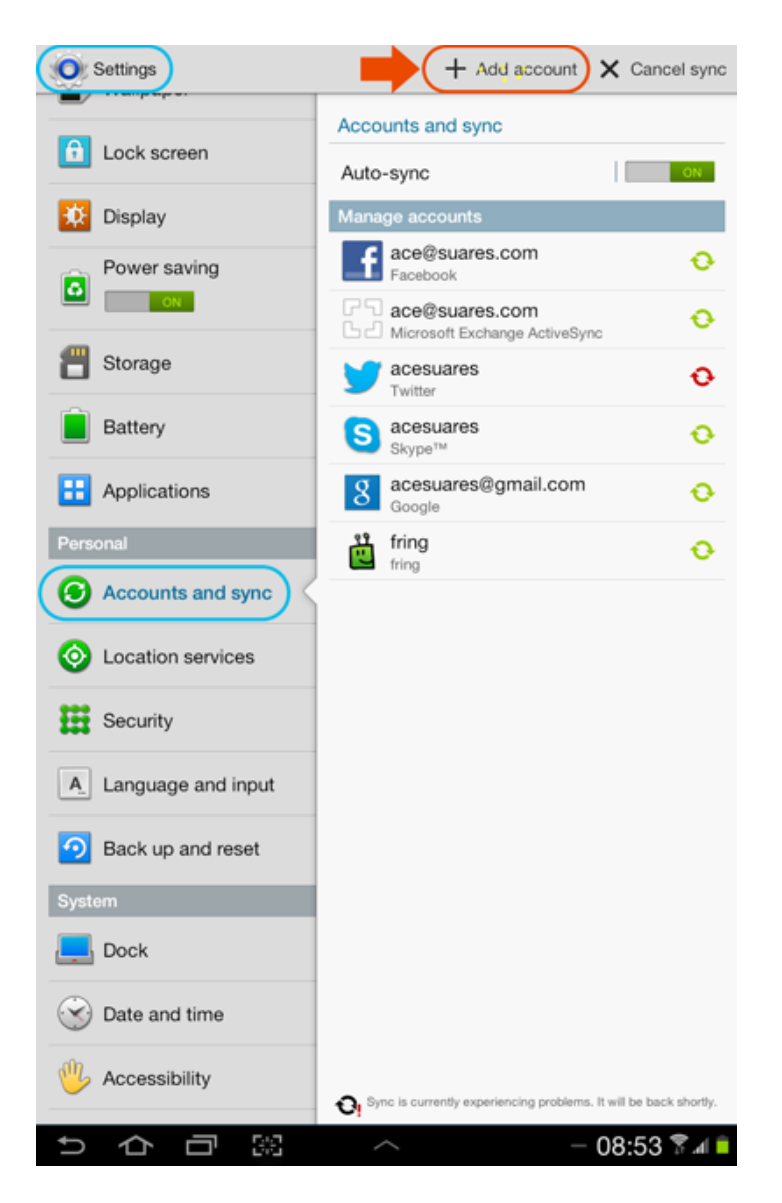

Ga naar Settings > Accounts and sync.

Kies voor + Add account.

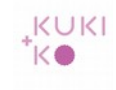

| Settings          | + Add account                                                     | X Cancel sync              |
|-------------------|-------------------------------------------------------------------|----------------------------|
|                   | Accounts and sync                                                 |                            |
| Lock screen       | Auto-sync                                                         | ON                         |
| Dis; Add account  |                                                                   |                            |
| Microsoft Exchar  | nge ActiveSync                                                    | Ð                          |
| 8 Google          |                                                                   | Ð                          |
| Email             |                                                                   | •                          |
| Bat 🔝 LDAP        |                                                                   | Ð                          |
| E App Contacts+   |                                                                   | Ð                          |
| Personal Facebook |                                                                   | Ð                          |
| Acc fring         |                                                                   |                            |
| Samsung accour    | nt                                                                |                            |
| Facebook (for sy  | ncing)                                                            |                            |
| A Lan Skype™      |                                                                   |                            |
| 🔊 Bac 🧾 Server    |                                                                   |                            |
| System 🔰 Twitter  |                                                                   |                            |
| E Doc             | Cancel                                                            |                            |
| S Date and time   |                                                                   |                            |
| W Accessibility   | $\mathbf{O}_{\mathbf{I}}$ Sync is currently experiencing problems | . It will be back shortly. |
| 5 쇼 급 🗿           | ~ -                                                               | 08:54 🕅 🛋 🗎                |

#### Kies voor Microsoft Exchange ActiveSync of Exchange op sommige andere telefoons.

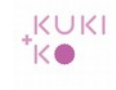

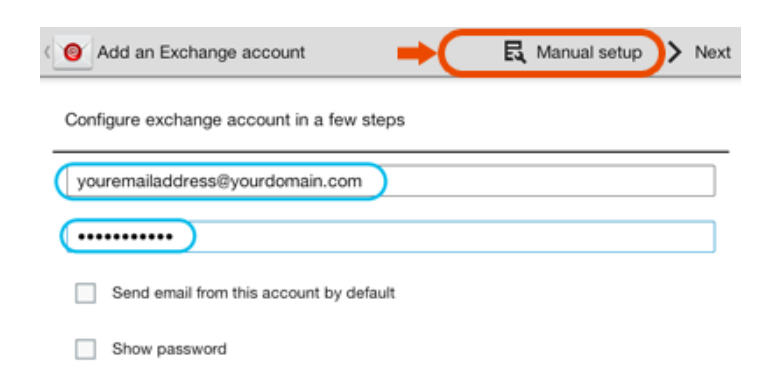

Vul je mailadres in en het password.

Kies voor Manual setup.

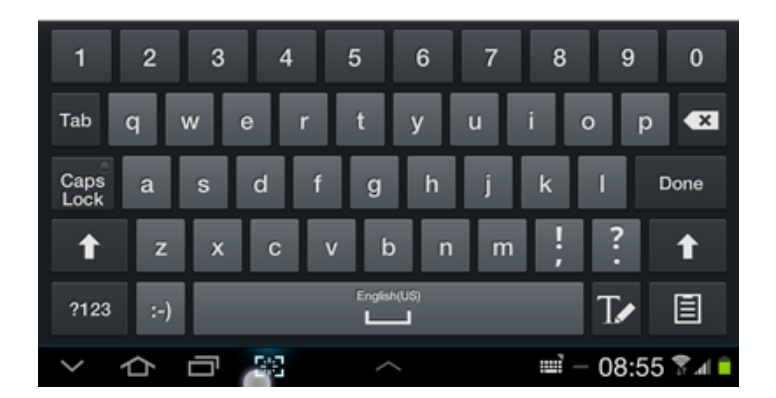

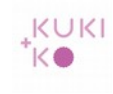

| O Exchange server settings  |                    | < | Previous | > Next |
|-----------------------------|--------------------|---|----------|--------|
| Domain\ user name           |                    |   |          |        |
| youremail@yourdomain.com    |                    |   |          |        |
| Password                    |                    |   |          |        |
| •••••                       |                    |   |          |        |
| Exchange server             |                    |   |          |        |
| smartphone.kukiko.com       |                    |   |          |        |
| Use secure connection (SSL) | -                  |   |          |        |
| Use client certificate      |                    |   |          |        |
|                             | Client certificate |   |          |        |
| Mobile device ID            |                    |   |          |        |
| SEC14C8D09FC0233            |                    |   |          |        |

Vul bij Domain/user name in: je mailadres

Vul bij 'Exchange server' in: smartphone.kukiko.com.

Vink 'Use secure connection (SSL)' aan.

Klik op > Next.

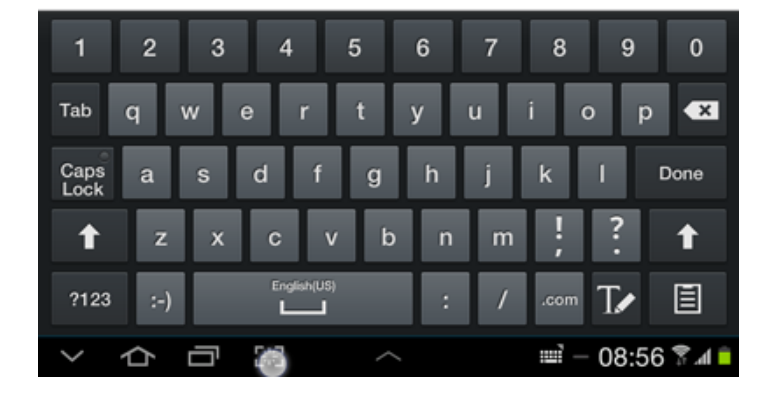

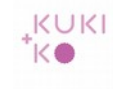

| Exchange server settings          | C Previous > Next |  |  |
|-----------------------------------|-------------------|--|--|
| Domain\ user name                 |                   |  |  |
| ace@federashonotrobanda.com       |                   |  |  |
| Password                          |                   |  |  |
| •••••                             |                   |  |  |
| Exchange server                   |                   |  |  |
| smartphone.kukiko.com             |                   |  |  |
| Use secure connection (SSL)       |                   |  |  |
| Use client certificate            |                   |  |  |
|                                   |                   |  |  |
| Mobile device ID                  |                   |  |  |
| SEC14C8D A Checking               |                   |  |  |
| Checking incoming server settings |                   |  |  |
| Cancel                            |                   |  |  |
|                                   |                   |  |  |
|                                   |                   |  |  |
|                                   | _                 |  |  |
| 1 2 3 4 5 6 7                     | 8 9 0             |  |  |
| Tab q w e r t y u                 | i o p 🛤           |  |  |
| Caps a s d f g h j<br>Lock        | k I Next          |  |  |
| 🕇 z x c v b n m                   | ; ? ↑             |  |  |
| ?123 :-) English(US)              | Tr 🗉              |  |  |
| > 公司                              | 📖 – 08:57 🕏 л 📋   |  |  |

De instellingen worden gecontroleerd.

Vink 'Sync SMS' uit.

Klik op > Next.

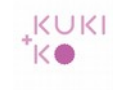

| 0     | ccount options                                             |
|-------|------------------------------------------------------------|
| Peak  | schedule                                                   |
| Pus   | h 🖌                                                        |
| Off-p | ak schedule                                                |
| Pus   | h 🖌                                                        |
| Perio | t to sync email                                            |
| Aut   | matic                                                      |
| Email | s retrieval size                                           |
| 2 K   | 3                                                          |
| Perio | i to sync Calendar                                         |
| 2 w   | seks 🖌                                                     |
|       | Send email from this account by default                    |
| M     | Notify me when email arrives                               |
| M     | Sync email                                                 |
| M     | Sync contacts                                              |
| M     | Sync calendar                                              |
| M     | Sync task                                                  |
|       | Sync SMS                                                   |
|       | Automatically download attachments when connected to Wi-Fi |
|       |                                                            |

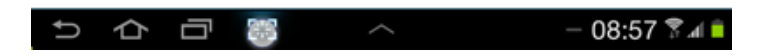

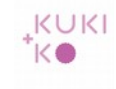

| 8 Set up email                                   | Done |
|--------------------------------------------------|------|
| Your account is set up, and email is on its way! | •    |
| Give this account a name (Optional)              |      |
| My Zimbra Email                                  |      |

Kies desgewenst een naam voor je account.

Klik op Done.

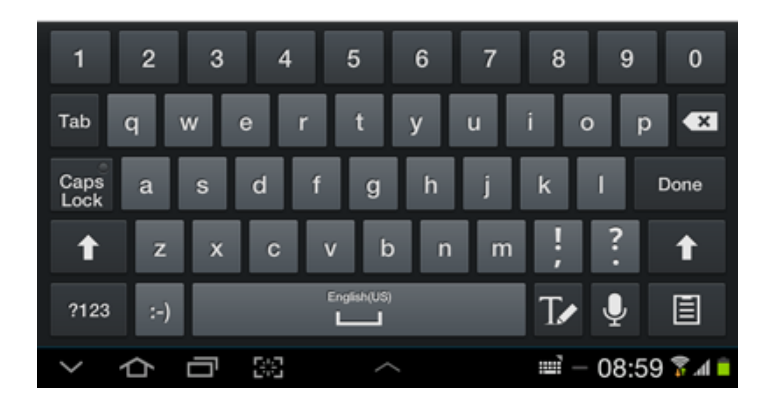

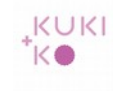

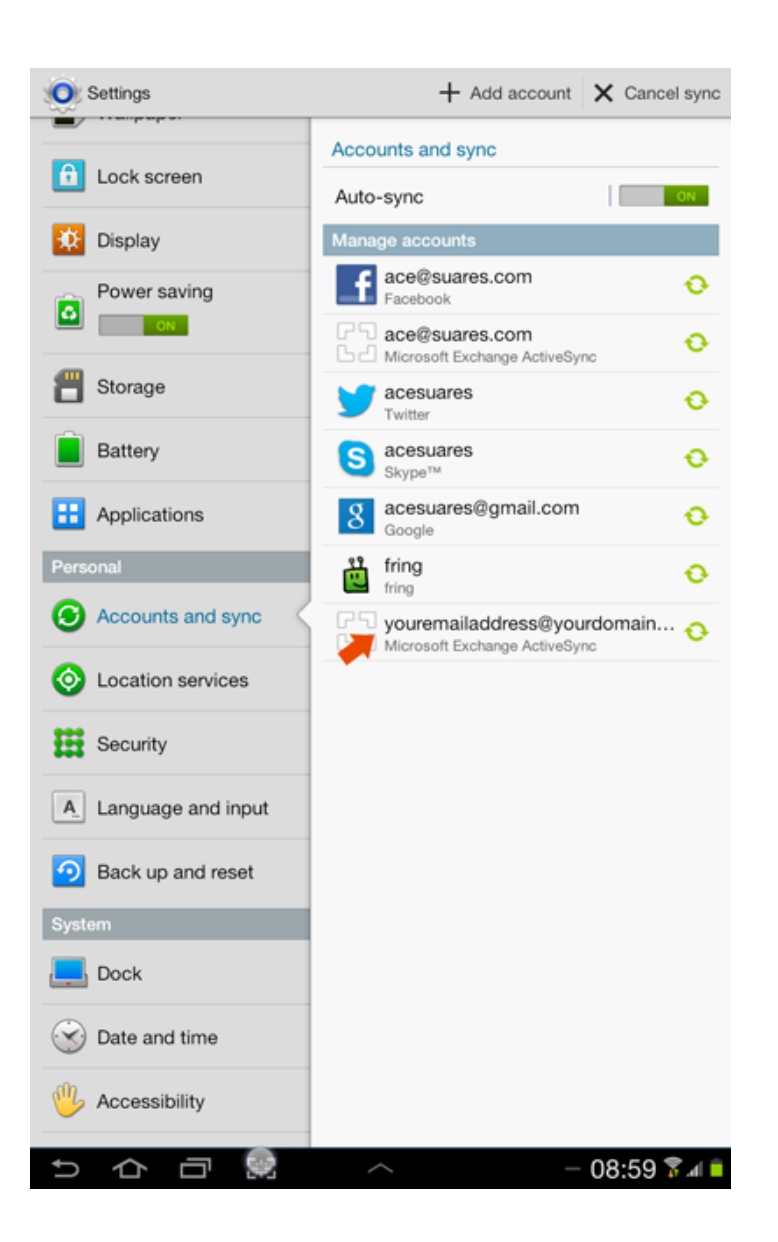

# De account is nu toegevoegd in het rijtje mail accounts.